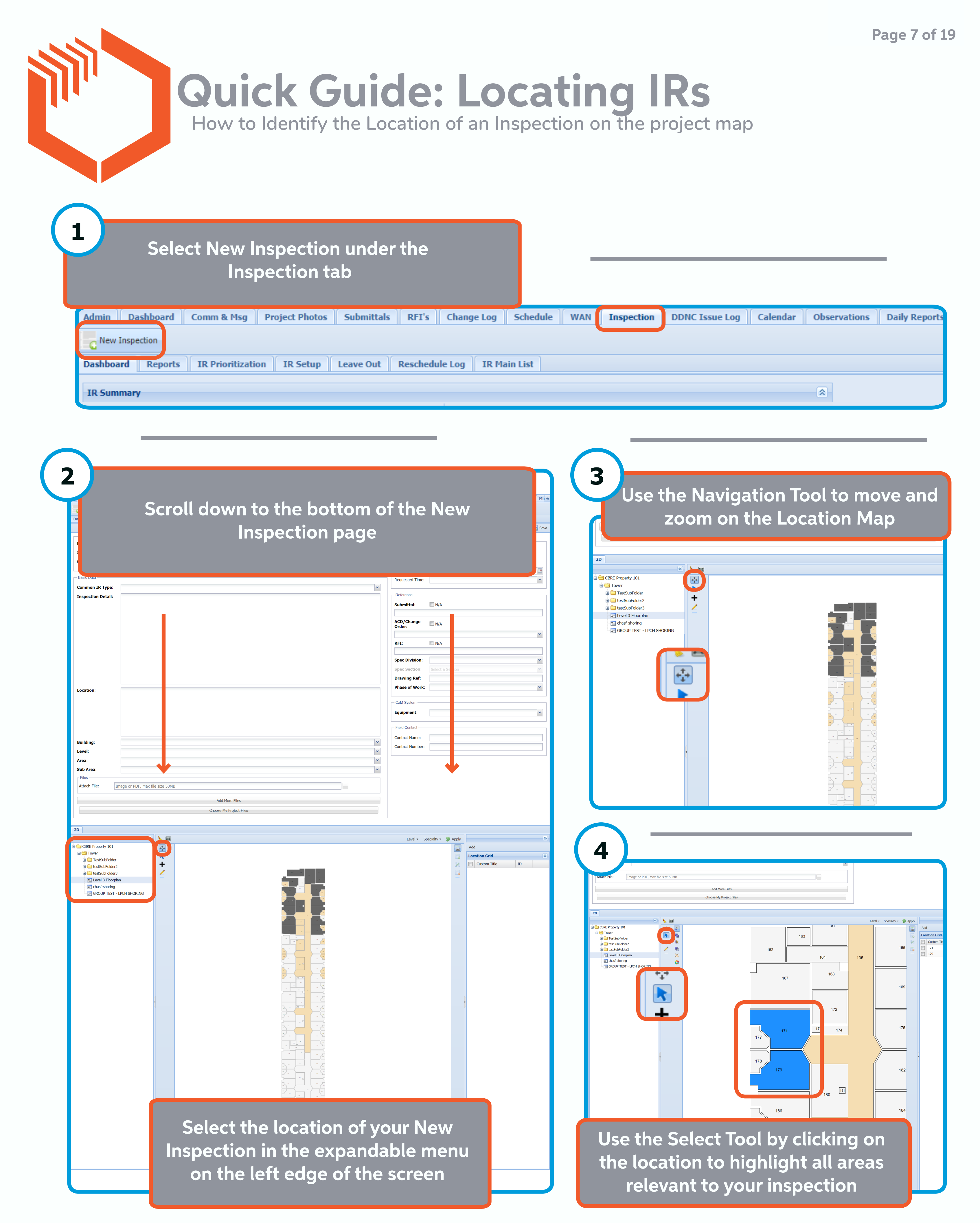

For in-depth guides, video guides, and support, visit help.inertia.systems

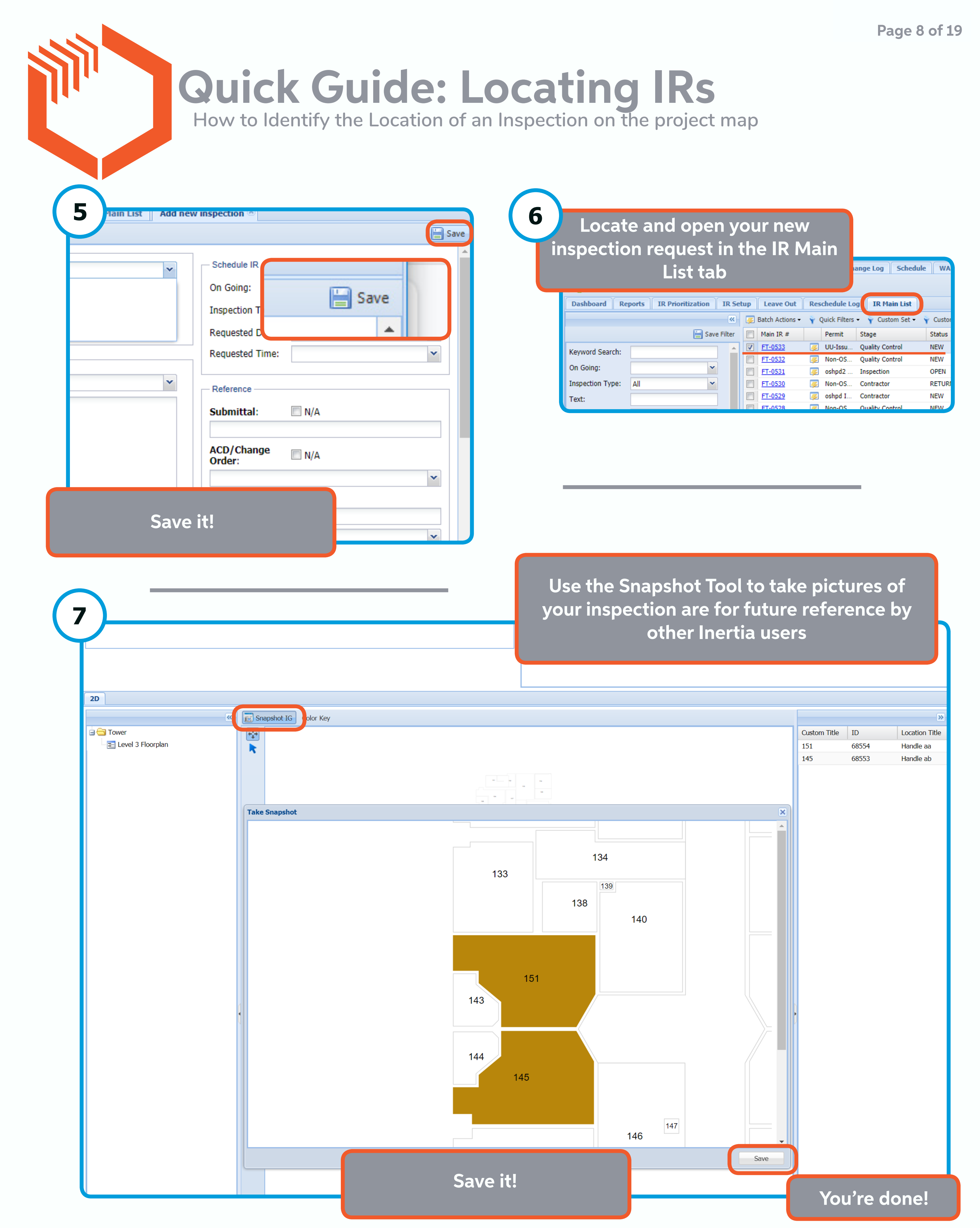

For in-depth guides, video guides, and support, visit help.inertia.systems